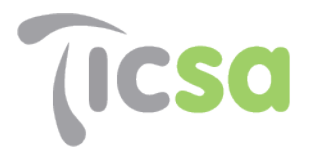

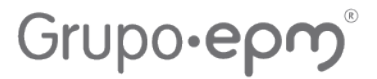

### MANUAL PARA CARGA DE FACTURAS AL PORTAL e-FACTURA BUZÓN

#### **Estimados Proveedores:**

A continuación, les damos a conocer el proceso a seguir para la revisión de sus facturas electrónicas a través de nuestro portal e-factura buzón, el cual es el medio de entrega de dichas facturas para su validación fiscal y comercial con nuestra empresa:

#### 1.- REGISTRO:

Para ingresar al buzón, entrar a la siguiente liga: e-Factura Buzón

Se mostrará la siguiente página:

| $\leftrightarrow$ $\rightarrow$ $\mathbf{C}$ $\widehat{\mathbf{C}}$ https://ticsa.e-facturabuze | on.com/TINT/Prov/Acceso/Login.aspx                     | 2 A 50               | ి 3   ర≐ | (No sincronizando |
|-------------------------------------------------------------------------------------------------|--------------------------------------------------------|----------------------|----------|-------------------|
|                                                                                                 | <b>C</b> =factura<br>BUZÓN                             |                      |          |                   |
|                                                                                                 | Sistema de recepción y validación o                    | de CFDI's            |          |                   |
|                                                                                                 | Si es la primera vez que ingresas al sistema, crea una | a cuenta:            |          |                   |
|                                                                                                 | Crear Cuenta                                           |                      |          |                   |
|                                                                                                 | Ingrese sus datos de acceso                            |                      |          |                   |
|                                                                                                 | Usuario                                                | )                    |          |                   |
|                                                                                                 |                                                        | □Ver Contraseña      |          |                   |
|                                                                                                 | RFC Proveedor                                          |                      |          |                   |
|                                                                                                 | Iniciar Sesión                                         |                      |          |                   |
| 2 <sup>0</sup>                                                                                  | Divido su contraseña? ¿Cambiar su contraseña?          | Preguntas Frecuentes |          |                   |

• Si ya cuentas con un usuario, ingresa la contraseña e inicia sesión.

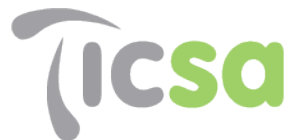

• Si eres proveedor nuevo crea una nueva cuenta dando clic en el botón "Crear cuenta" y llena los campos solicitados.

Te pide RFC de la empresa y razón social, dar clic en registrar empresa.

| https://ticsa.e-facturabuzon.com/TINT/Prov/Acceso/LogIn.aspx    | 2 AN 5            | 6   | ଓ ≮ | @ ( |
|-----------------------------------------------------------------|-------------------|-----|-----|-----|
| <b>C</b> =factura<br>BUZÓN                                      |                   |     |     |     |
| Sistema de recepción y validación de                            | e CFDI's          |     |     |     |
| Crear una cuenta                                                | Regres            | sar |     |     |
| Información de su empresa<br>RFC de tu Empresa LUSS640324DZ1 Da | clic para continu | ar  |     |     |

| https://ticsa.e-facturabuzon.com/TINT/Prov/Acceso | LogIn.aspx                 | 2 A" to             | 6 | 3   5 |
|---------------------------------------------------|----------------------------|---------------------|---|-------|
|                                                   |                            |                     |   |       |
| Sistema d                                         | e recepción y validación d | e CFDI's            |   |       |
|                                                   | Crear una cuenta           | Regresar            |   |       |
|                                                   | Información de su empresa  |                     |   |       |
| RFC de tu Empresa                                 | LUSS640324DZ1 Da           | clic para continuar |   |       |
| Nombre de tu Razó<br>Social                       | SARA GABRIELA LUNA SANCHEZ |                     |   |       |
|                                                   | Registrar mi empresa       |                     |   |       |

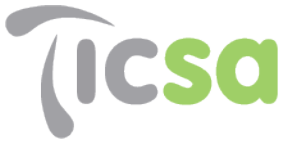

Grupo•epm®

En el campo Nombre del receptor, seleccionar la empresa del Grupo en la cual desea darse de alta, es decir, con la que celebro el contrato y de la que tramitará la factura a pago.

Si celebraste contrato con diferentes empresas del Grupo, debes crear una cuenta en cada una de ellas.

| https://ticsa.e-factura | buzon.com/TINT/Prov/Acceso/Lo | gln.aspx                   | 2 A 1     | 5 | ଓ ∣ إ | Ē |
|-------------------------|-------------------------------|----------------------------|-----------|---|-------|---|
|                         | Sistema de re                 | ecepción y validación o    | de CFDI's |   |       |   |
|                         |                               |                            | Regresar  |   |       |   |
|                         | C                             | Crear una cuenta           |           |   |       |   |
|                         |                               | Información de su empresa  |           |   |       |   |
|                         | RFC de tu Empresa             | LUSS640324DZ1              |           |   |       |   |
|                         | Nombre de tu Razón<br>Social  | SARA GABRIELA LUNA SANCHEZ |           |   |       |   |
|                         |                               | Editar datos               |           |   |       |   |
|                         |                               | Información de su cliente  |           |   |       |   |
|                         | Nombre del Selecc<br>Receptor | ione el receptor deseado   |           | V |       |   |

| Sistema de recepción y validación de CFDI's |                                                                                        |  |  |  |
|---------------------------------------------|----------------------------------------------------------------------------------------|--|--|--|
|                                             | Regresar                                                                               |  |  |  |
|                                             | Crear una cuenta                                                                       |  |  |  |
|                                             | Seleccione el receptor deseado                                                         |  |  |  |
| REC do tu Empro                             | Tecnologia Intercontinental S.A.P.I de C.V.<br>Desarrollos Hidraulicos de TAM SA de CV |  |  |  |
| KFC de la Empre                             | SERVICIOS OPERACIONALES DE LATINOAMERICA S.A. de C.V.                                  |  |  |  |
| Nambus datu D                               | ECOSISTEMA DE CIUDAD LERDO, SA DE CV                                                   |  |  |  |
| Nombre de tu R                              | ECOAGUA DE TORREON, S.A. DE C.V.                                                       |  |  |  |
| Social                                      | ECOSISTEMA DE TUXTLA, SA DE CV                                                         |  |  |  |
|                                             | ECOSISTEMA DE COLIMA, S.A DE C.V.                                                      |  |  |  |
|                                             | AQUASOL MORELIA S.A DE C.V.                                                            |  |  |  |
|                                             | ECOSISTEMA DE CELAYA SA DE CV                                                          |  |  |  |
|                                             | EPM Capital México S.A. de C.V.                                                        |  |  |  |

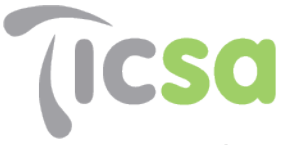

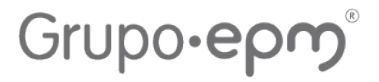

Posteriormente se piden llenar los datos del usuario con los que se ingresará y quedará registrado en el sistema.

| Nombre y Apellidos   |                                                       |
|----------------------|-------------------------------------------------------|
|                      |                                                       |
| Correo               |                                                       |
| Usuario              |                                                       |
| Contraseña           |                                                       |
|                      |                                                       |
| Pregunta Secreta     |                                                       |
| Respuesta            |                                                       |
| Por favor ingresé el | código que se visualiza a continuación, sin espacios. |
|                      |                                                       |
| 1 n.US               | 2                                                     |
|                      |                                                       |

Una vez llenados los datos, dar clic en crear cuenta, aparece el siguiente mensaje, darle aceptar y esperar confirmación de aceptación por parte de la empresa.

# Grupo•epm®

| (ICSC  |                                     |                                     | Gru             | po <b>∙e</b> ¢ | ٥<br>م |
|--------|-------------------------------------|-------------------------------------|-----------------|----------------|--------|
| ث http | ps://ticsa.e-facturabuzon.com/TINT/ | /Prov/Acceso/LogIn.aspx             | 2 A 50          | ତ ଓ ା ଝ=       | Ē      |
|        |                                     | Usuario                             | 1               |                |        |
| _      |                                     | Contraseña                          |                 |                |        |
| _      |                                     |                                     | □Ver Contraseña |                |        |
| _      |                                     | RFC Proveedor                       |                 |                |        |
| _      |                                     |                                     |                 |                |        |
| _      | Alerta                              |                                     |                 |                |        |
| _      |                                     |                                     |                 |                |        |
| _      |                                     | La cuenta fue creada correctamente! |                 |                |        |
| _      |                                     |                                     |                 |                |        |
| _      |                                     |                                     |                 | Aceptar        |        |
| _      |                                     | Ver                                 |                 |                |        |
|        |                                     | New de Aude                         |                 |                |        |

Recibirás un correo electrónico en el cual se te notificará tú alta en el sistema e-factura buzón.

De: ticsa@e-facturabuzon.com Fecha: 7 de junio de 2022, 5:25:08 p.m. GMT-5 Para: jazymin 017@hotmail.com Asunto: Activación proveedor

#### Nueva cuenta de Proveedor e-factura® Buzón

| Estimado proveedor                          |  |  |  |  |
|---------------------------------------------|--|--|--|--|
| o activada para el portal e-factura® Buzón. |  |  |  |  |
| SARA GABRIELA LUNA SANCHEZ                  |  |  |  |  |
| LUSS640324DZ1                               |  |  |  |  |
| jazymin 017@hotmail.com                     |  |  |  |  |
| TIN800728IW6                                |  |  |  |  |
| Tecnologia Intercontinental S.A.P.I de C.V. |  |  |  |  |
|                                             |  |  |  |  |

Una vez recibida dicha notificación, habrás concluido de manera exitosa tu registro y estarás listo para subir tus facturas.

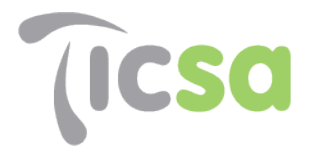

#### 2.- RECEPCIÓN DE FACTURAS

Al dar inicio en tu sesión se mostrará una pantalla como esta, dar clic en Carga de CDFI's.

| $\leftrightarrow$ ) $\circ$ ) $\leftrightarrow$ ) | https://ticsa.e-facturabuzon.                      | com/TINT/Prov/Dash/Main.aspx | ₽ A <sup>N</sup>                                    | ර්ම 💕 🗘 🏌 🗎 🕅 No sin                                | cronizando 🙎 ·       |
|---------------------------------------------------|----------------------------------------------------|------------------------------|-----------------------------------------------------|-----------------------------------------------------|----------------------|
|                                                   | Carga de<br>CFDI's                                 | Consulta de<br>tickets       | Carga de certificados del<br>PAC                    | Carga de acuses de<br>cancelación                   | Usuario <del>-</del> |
|                                                   |                                                    | C                            | arga de CFDI's                                      | Bienvenido, Sara                                    | Gabriela Luna        |
|                                                   |                                                    | Info                         | rmación Estadística                                 |                                                     |                      |
| Recept<br>TECNOLOGIA INTE                         | ores asociados:<br>accontinental sapi de C. A<br>v | Total Facturado<br>\$ 0      | Total de documentos procesados<br>exitosamente<br>0 | Total de documentos procesados<br>exitosamente<br>0 |                      |

Posteriormente seleccionar la empresa del grupo a la que corresponden las facturas y el área respectiva y darle clic en siguiente.

#### Área deseada:

- Si va a subir una factura seleccionar Cuentas por pagar
- Si va a subir un complemento de pago, seleccionar Recepción de pago.

| $\leftarrow$ $\rightarrow$ C $\textcircled{a}$ | https://ticsa.e-facturabuzon | .com/TINT/Prov/Dash/Recepcio | nCFD.aspx $\hightarrow$ A <sup>N</sup> | රීම 😵 🗘 🏌 🕀 No sir                | cronizando 😰 … |
|------------------------------------------------|------------------------------|------------------------------|----------------------------------------|-----------------------------------|----------------|
|                                                | Carga de<br>CFDI's           | Consulta de<br>tickets       | Carga de certificados del<br>PAC       | Carga de acuses de<br>cancelación | Usuario 🔻      |
|                                                |                              |                              |                                        |                                   |                |
|                                                |                              |                              | Carga de CFDI's                        |                                   |                |
|                                                |                              |                              |                                        |                                   |                |
|                                                |                              | 6                            | Seleccione un receptor                 |                                   |                |
|                                                |                              | 36                           |                                        |                                   |                |
|                                                |                              |                              |                                        |                                   |                |
|                                                |                              |                              |                                        |                                   |                |
|                                                |                              |                              |                                        |                                   |                |
|                                                |                              |                              |                                        |                                   |                |
|                                                |                              |                              | Mesa de Ayuda                          |                                   |                |

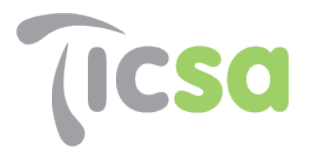

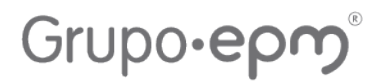

| $\leftrightarrow$ ) C $\Leftrightarrow$ | https://ticsa.e-facturabuzon. | .com/TINT/Prov/Dash/Recepcion | nCFD.aspx D                                                          | A to 😵 🗘 🕸                        | (No sincronizando |
|-----------------------------------------|-------------------------------|-------------------------------|----------------------------------------------------------------------|-----------------------------------|-------------------|
|                                         | Carga de<br>CFDI's            | Consulta de<br>tickets        | Carga de certificados del<br>PAC                                     | Carga de acuses de<br>cancelación | Usuario 🔻         |
| _                                       |                               |                               | Carga de CFDI's                                                      |                                   |                   |
|                                         |                               | Тест                          | Seleccione un receptor<br>nologia Intercontinental S.A.P.I de C.V. V |                                   |                   |
|                                         |                               |                               | Seleccione el área deseada<br>Cuentas por Pagar ➤                    |                                   |                   |
|                                         |                               |                               | Siguiente                                                            |                                   |                   |
|                                         |                               |                               |                                                                      |                                   |                   |
|                                         |                               |                               | Mesa de Ayuda                                                        |                                   |                   |

En caso de haber seleccionado cuentas por pagar para subir una factura, a continuación, se le solicitará incluir el número de orden de compra o pedido que se le asigno conformado por 10 caracteres (ejemplo 4200016862,4100002318,4600008123,4700002879), así como el número de entrada (proporcionada por el asistente de proyectos) conformado por 10 caracteres, si se tratará de un anticipo de contrato, colocar en "pedido" el número de contrato correspondiente (ejemplo 550000867) y el número de entrada (proporcionada por el asistente de proyectos), posteriormente escribir el nombre del proyecto al que corresponde y dar clic en agregar valores.

| Campo: "Número de Orden de Compra"                                              | Campo: "Entrada"                                                                                                    |  |  |  |  |
|---------------------------------------------------------------------------------|----------------------------------------------------------------------------------------------------|--|--|--|--|
| PEDIDOS:                                                                        |                                                                                                    |  |  |  |  |
| Tipo de Pedido (10 Dígitos)                                                     | Tratamiento de Entrada (10 Dígitos)                                                                                   |  |  |  |  |
| Pedido de materiales "42" o "40"                                                | Número de entrada proporcionado por<br>almacenistas y/o asistentes de proyectos a<br>proveedores. Comienza con un "5" |  |  |  |  |
| Pedido de servicios "47" o "46"                                                 | Número de entrada proporcionado por<br>asistentes de proyectos a proveedores.<br>Comienza con un "5"                  |  |  |  |  |
| Pedido marco "41"                                                               | Número de entrada proporcionado por<br>asistentes de proyectos a proveedores.<br>Comienza con un "8"                  |  |  |  |  |
| Estimaciones de Contratos 55 (Se requiere<br>número de Pedido de Servicios 46)  | Número en entrada proporcionada por<br>asistente de proyectos. Comienza con un 5.                                     |  |  |  |  |
| Servicios que por procedimiento no llevan pedido colocar el numero "4000000000" | Colocar los siguientes dígitos "1111111111"                                                                           |  |  |  |  |
| En caso de que alguna factura corresponda a un lineamiento:                     | anticipo asociado a un pedido seguir el siguiente                                                                     |  |  |  |  |
|                                                                                 |                                                                                                    |  |  |  |  |
| ANTIC                                                                           | CIPOS:                                                                                                    |  |  |  |  |
| Anticipo de materiales, equipos o costos indirectos                             | Número de entrada proporcionado por<br>asistentes de proyectos a proveedores.<br>Comienza con un "11"                 |  |  |  |  |
| Anticipo de contratos "55"                                                      | Número de entrada proporcionado por<br>asistentes de proyectos a proveedores.<br>Comienza con un "99"                 |  |  |  |  |

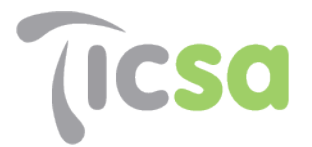

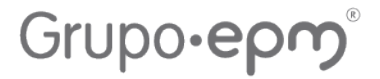

#### Aparecerá la siguiente pantalla:

|                 | Carga de                     | CFDI's                 |               |  |
|-----------------|------------------------------|------------------------|---------------|--|
| Ingrese los sig | uientes datos adicion        | ales que le proporcion | o su cliente. |  |
|                 | Área: Cuenta                 | s por Pagar            |               |  |
|                 | Dato                         | Valor                  |               |  |
|                 | Número de órden<br>de compra |                        |               |  |
|                 | ENTRADA                      |                        |               |  |
|                 | Proyecto                     |                        |               |  |
|                 | Anterior                     | Agregar Valore         | 5             |  |
|                 |                              |                        |               |  |

Nota. El número de pedido y proyecto los puedes localizar en la orden de compra.

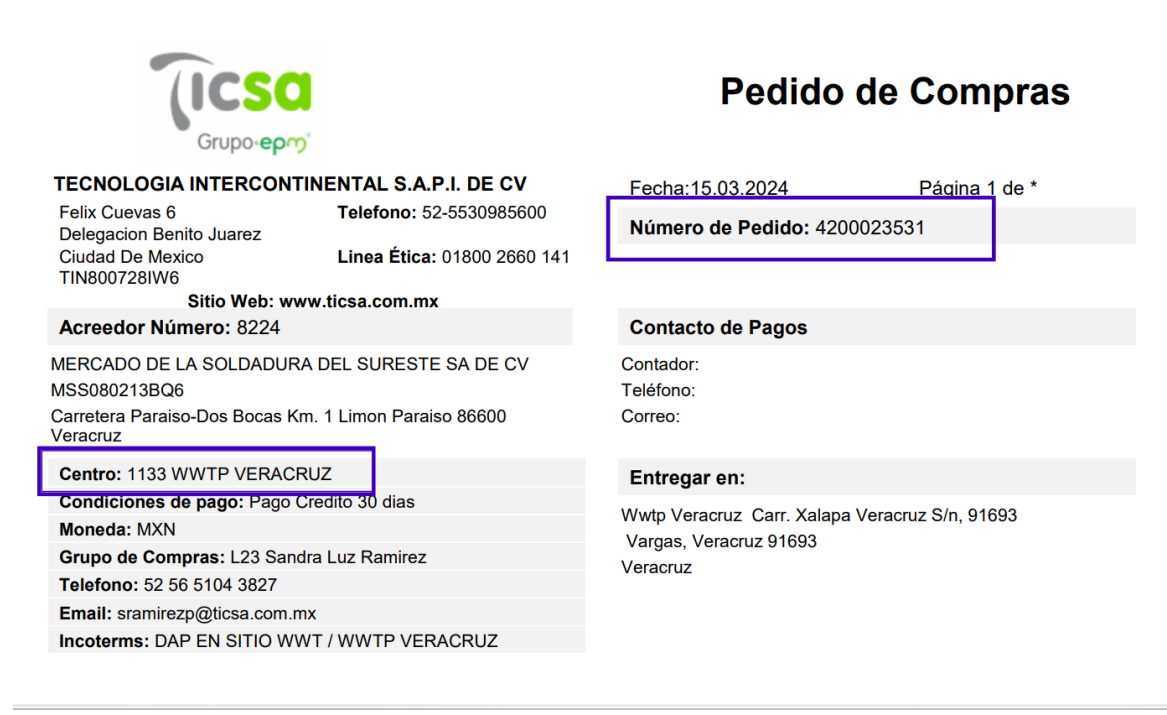

Si los datos son correctos, darle siguiente.

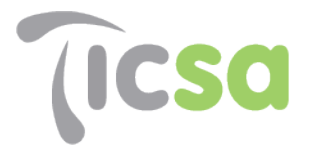

Grupo-epm<sup>®</sup>

#### Carga de documentos.

Aparace la siguiente pantalla, en la cual se debe adjuntar la factura. Cada factura debe ir acompañada por dos archivos electrónicos: formato (xml), versión impresa (pdf).

Nota: Para que los archivos puedan ser cargados, los dos deben ser nombrados de la misma manera.

| ĉ           | https://ticsa.e-facturabuzon | .com/TINT/Prov/Dash/Recepcior                | nCFD.aspx 🖉 A                                                                  | 4 6 📀 🤅 4                                                | No sincronizando     |
|-------------|------------------------------|----------------------------------------------|--------------------------------------------------------------------------------|----------------------------------------------------------|----------------------|
| ®<br>)<br>/ | Carga de<br>CFDI's           | Consulta de<br>tickets                       | Carga de certificados del<br>PAC                                               | Carga de acuses de<br>cancelación                        | Usuario <sup>-</sup> |
| c           |                              |                                              | Carga de CFDI's                                                                |                                                          |                      |
|             |                              |                                              | Subir Facturas                                                                 |                                                          |                      |
|             | Selecc                       | ione solo pares o terci<br><sub>Selecc</sub> | ias de documentos con el mismo n<br>cione 1 documento (1 PDF , 1 XML y 1 ZIP). | ombre (PDF XML ZIP)                                      |                      |
|             |                              | Elegir ar                                    | No se ha seleccionado ningún archiv                                            | o                                                        |                      |
|             | Importante: "Pres            | ione la tecla Shift para sele                | cccionar bloques de archivos ó la tecla Ctrl p                                 | aara seleccionar archivos separados<br>Cargar Documentos | 5."                  |

Elegir archivos y dar clic en cargar documentos, aparece la siguiente pantalla:

| https://ticsa.e-facturabuz                        | on.com/                            | TINT/Prov/Dash         | n/Recepci | ionCFD.aspx               |                     | G                | A 1         | 6            | (3   ∠≞                | No sincror             |
|---------------------------------------------------|------------------------------------|------------------------|-----------|---------------------------|---------------------|------------------|-------------|--------------|------------------------|------------------------|
|                                                   |                                    | Info                   | rmaci     | ión de la c               | arga d              | e documer        | ntos        |              |                        |                        |
| F0000038724                                       |                                    |                        |           |                           |                     | Listo para v     | validación. |              |                        |                        |
|                                                   |                                    | *** Re                 | sulta     | do de los                 | Docum               | entos Valio      | dados       | ***          |                        |                        |
| Nombre Receptor                                   | Serie                              | Fecha                  | Folio     | UUIC                      |                     | Monto            | Moneda      | Tipo<br>Comp | Estatus                | Descripción<br>Mensaje |
| Tecnologia<br>Intercontinental S.A.P.I<br>de C.V. |                                    | 2022-04-21<br>03:23:28 | 38724     | BFB4C544-A7<br>B9D2-A42AF | 54-401F-<br>E91A99C | 13,792.100000    | MXN         | I            | Validación<br>exitosa. |                        |
|                                                   | El                                 | número de t            | icket co  | n el cual podra           | revisar el          | estatus de su(s) | comprob     | ante(s) es   |                        |                        |
|                                                   |                                    |                        | _         | 26842                     | 022158              | 5867             |             |              |                        |                        |
|                                                   | Descargue el PDF de su ticket aquí |                        |           |                           |                     |                  |             |              |                        |                        |
|                                                   |                                    |                        |           | Cargar nue                | evo com             | probante         |             |              |                        |                        |

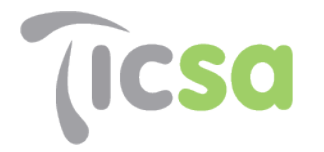

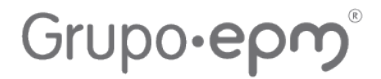

Si la carga fue correcta, en estatus le indicará **"validación exitosa"**, de lo contrario, en la selección de descripción de mensaje, aparecerá el error por el cual no se pudo validar el documento. En el botón "descargue el PDF de su ticket aquí" podrás obtener el ticket correspondiente a esta carga exitosa de documentos.

| C./ 03613                                                      | s/mjazmin/Downloads/Documentos%20(1).pd                                                                                                    | lf                                                           |                                                                                                    | ĩo 6                                 | 3                 | £≣         | \⊞ ( |
|----------------------------------------------------------------|----------------------------------------------------------------------------------------------------|--------------------------------------------------------------|----------------------------------------------------------------------------------------------------|--------------------------------------|-------------------|------------|------|
|                                                                |                                                                                                    | - +                                                          |                                                                                                    | $\mathbb{T} \mid \forall \checkmark$ | Å ~               | $\Diamond$ | Ð    |
|                                                                | (ICSO                                                                                                    |                                                              | Fecha de Recepción y Val<br>07-66-2022 19:25:66                                                                                                    | lidación N° T                        | icket<br>21585867 |            |      |
|                                                                | Si la factura o facturas aparec<br>continuación da or corregir                                                                                                    | en categoriz<br>ya que no se<br>remediación                  | adas en rojo (revisar deta<br>rán procesados para pago h                                                                                                    | lle a<br>asta su                     |                   |            |      |
|                                                                | - RESULTADO DE VAL<br>RECEPCIÓN DE COMPRO                                                                                                    | IDACIÓN<br>OBANTES                                           | e-FACTURA BUZÓN<br>FISCALES DIGITA                                                                                                    | I –<br>LES                           |                   |            |      |
|                                                                |                                                                                                    |                                                              |                                                                                                    |                                      |                   |            |      |
| ļ                                                              | C                                                                                                    | Datos Fiscale                                                | 6                                                                                                    |                                      |                   |            |      |
| RFC :                                                          | TIN800728IW6                                                                                                    | Datos Fiscale<br>RFC :                                       | S<br>LUSS640324DZ1                                                                                                    |                                      |                   |            |      |
| RFC :<br>Receptor:                                             | TIN800728IW6<br>Tecnologia Intercontinental S.A.P.I de C.V.                                                                                                    | Datos Fiscale<br>RFC :<br>Prove                              | S<br>LUSS640324DZ1<br>edor: SARA GABRIELA LUNA SANCHEZ                                                                                                    |                                      |                   |            |      |
| RFC :<br>Receptor:<br>URL:                                     | TIN800728IW6<br>Tecnologia Intercontinental S.A.P.I de C.V.<br>http://ticsa.e-facturabuzon.com/TINT/Prov/Dash/RecepcionCFD.as                                                                                                   | Datos Fiscale<br>RFC :<br>Prove                              | S<br>LUSS640324D21<br>Bdor: Sara gabriela luna sanchez                                                                                                    |                                      |                   |            |      |
| RFC :<br>Receptor:<br>URL:<br>Área<br>recepción:               | TN800728IW6<br>Tecnologia Intercontinental S.A.P.J de C.V.<br>http://licsa.e-facturabuzon.com/TN7/Prov/Dash/RecepcionCFD.as<br>Cuentas por Pagar                                                                                | Datos Fiscale<br>RFC :<br>Prove                              | S<br>LUSS640324DZ1<br>BCIOT: SARA GABRIELA LUNA SANCHEZ                                                                                                    |                                      |                   |            |      |
| RFC :<br>Receptor:<br>URL:<br>Área<br>recepción:               | TN800728W6<br>Tecnologia Intercontinental S.A.P.J de C.V.<br>http://fica.ac.facturabuzon.com/TNT/Prov/Dash/RecepcionCFD.as<br>Cuentas por Pagar<br>Scurmentos Fiscal/mente Aprobados                                            | Datos Fiscale<br>RFC :<br>Prove<br>spx<br>Total              | s<br>LUSS640324D21<br>edor: SARA GABRIELA LUNA SANCHEZ<br>de Documentos: 1                                                                                                    |                                      |                   |            |      |
| RFC :<br>Receptor:<br>URL:<br>Área<br>recepción:               | TN800728IW6<br>Tecnologia Intercontinental S.A.P.J de C.V.<br>http://lica.et.acturabuzon.com/TINT/Prov/Dash/RecepcionCFD.as<br>Cuentas por Pagar<br>Cuentas por Pagar<br>Cournentos Fiscalmente Aprobados<br>tie y folio: 30724 | Datos Fiscale<br>RFC :<br>Prove<br>spx<br>Total de           | S<br>LUSS440324021<br>SARA GABRIELA LUNA SANCHEZ<br>SARA GABRIELA LUNA SANCHEZ<br>SARA GABRIELA LUNA SANCHEZ<br>SARA GABRIELA LUSSA<br>SARA GABRIELA LUSSA<br>SARA GABRIELA LUNA SANCHEZ<br>SARA GABRIELA LUNA SANCHEZ<br>SARA GABRIELA SANCHEZ<br>SARA GABRIELA LUNA SANCHEZ<br>SARA GABRIELA SARA GABRIELA LUNA SANCHEZ<br>SARA GABRIELA SARA GABRIELA LUNA SANCHEZ<br>SARA GABRIELA SARA GABRIELA SARA GABRIELA SARA SARA SARA SARA SARA SARA SARA SA |                                      |                   |            |      |
| RFC :<br>Receptor:<br>URL:<br>Área<br>recepción:<br>Ser<br>Tip | TN800728IW6<br>Tecnologia Intercontinental S.A.P.J de C.V.<br>http://licsa.e-facturabuzon.com/TN7/Prov/Dash/RecepcionCFD.as<br>Countas por Pagar<br>Documentos Fiscalmente Aprobados<br>te y folio: 38724<br>o Documento: I     | Datos Fiscale<br>RFC :<br>Prove<br>spx<br>Total de<br>Moneda | S<br>LUSS440324D21<br>BdOr: SARA GABRIELA LUNA SANCHEZ<br>SARA GABRIELA LUNA SANCHEZ<br>SARA GABRIELA LUNA SANCHEZ<br>BdOr SARA GABRIELA LUNA SANCHEZ<br>HONOR<br>MCN                                                                                                    |                                      |                   |            |      |

Nota: Solo se tramitarán a pago las facturas con un acuse de "<u>validación exitosa</u>" y que cumplan con el proceso de Gestión de pago a proveedores.

Una vez cargada con éxito la factura, se realizará la revisión de dicho documentos y programación a pago. Finalizando el proceso se mostrará la factura con el estatus como "comercial", así como la fecha programada a pago.

|                   | Consulta de tickets              |                        |
|-------------------|----------------------------------|------------------------|
|                   | Seleccione un criterio de búsque | da                     |
| Todos los tickets | Filtros de búsqueda              | Gráfica procesamientos |
|                   | Estatus del documento:           |                        |
|                   | Comercial                        |                        |
|                   | Descripción de estatus:          |                        |
|                   | PROGRAMADA 15 MARZO 2024         |                        |
|                   | Estatus Pago:                    |                        |
|                   | Pendiente                        |                        |
|                   | Cerrar                           |                        |

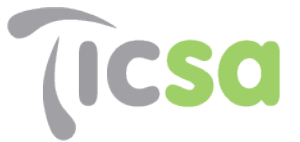

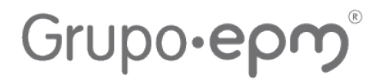

#### Comprobantes de pago.

Ya que reciba su pago, se debe cargar el CFDI de pago, asociándolo a la factura o facturas de que se trate.

Iniciado en el paso uno con la Carga de CFDI's, indicando el área "Recepción de pago"

| Carga de CFDI's                                                    |                                                                                   |                                                                                            |                                                                   |  |  |  |  |
|--------------------------------------------------------------------|-----------------------------------------------------------------------------------|--------------------------------------------------------------------------------------------|-------------------------------------------------------------------|--|--|--|--|
|                                                                    | Informació                                                                        | ón Estadística                                                                             |                                                                   |  |  |  |  |
| Receptores asociados:<br>TECNOLOGIA INTERCONTINENTAL S.A.P.I DE C. | Total Facturado<br>\$671956.84                                                    | Total de documentos procesados<br>exitosamente<br>44<br>75.86%                             | Total de documentos procesados<br>incorrectamente<br>14<br>24.14% |  |  |  |  |
|                                                                    | Carga de                                                                          | e CFDI's                                                                                   |                                                                   |  |  |  |  |
|                                                                    | Seleccione d<br>Tecnologia Intercontin<br>Seleccione el a<br>Recepción c<br>Sigui | <b>in receptor</b><br>ental S.A.P.I de C.V. ✓<br>á <b>rea deseada</b><br>de Pago ✓<br>ente |                                                                   |  |  |  |  |

Una vez cargado el CFDI de pago su factura mostrara un saldo insoluto en "cero" y el estatus el mismo como "aceptado".

| Todos | 人          | -          | ×               | Cambiar<br>Estatus | RFC<br>Proveedor | Nombre<br>Proveedor                                            | Serie | Folio | Fecha<br>Emisión | Total     | UUID /<br>TAX ID                                 | Fecha<br>Registro | Estatus   | Moneda | Tipo<br>Comp | Saldo<br>Insoluto | Pagado | Adicional<br>1 |
|-------|------------|------------|-----------------|--------------------|------------------|----------------------------------------------------------------|-------|-------|------------------|-----------|--------------------------------------------------|-------------------|-----------|--------|--------------|-------------------|--------|----------------|
|       | <u>PDF</u> | <u>XML</u> | Eliminar        | <u>Cambiar</u>     | CMG030210TI5     | CORPORATIVO<br>MYG DE<br>PROTECCION<br>PRIVADA S.A.<br>DE C.V. |       | 3251  | 11/03/2024       | 0.00      | F57367DD-<br>5751-4ED4-<br>98D2-<br>A7A71B95C31D | 11/03/2024        | Fiscal    | XXX    | Р            | -                 |        |                |
|       | <u>PDF</u> | <u>XML</u> | Eliminar        | <u>Cambiar</u>     | CMG030210TI5     | CORPORATIVO<br>MYG DE<br>PROTECCION<br>PRIVADA S.A.<br>DE C.V. |       | 3240  | 05/03/2024       | 0.00      | A72C6F70-<br>FB7B-42D4-<br>AA59-<br>145316205AED | 05/03/2024        | Fiscal    | xxx    | Ρ            |                   |        |                |
| •     | <u>PDF</u> | XML        | <u>Eliminar</u> | <u>Cambiar</u>     | CMG030210TI5     | CORPORATIVO<br>MYG DE<br>PROTECCION<br>PRIVADA S.A.<br>DE C.V. | F     | 7282  | 20/02/2024       | 29,603.20 | 799D4FBB-<br>E494-4999-<br>A2F7-<br>A6EF615AF398 | 20/02/2024        | Comercial | MXN    | I            | 29,603.20         | NO     | 4700017573     |
| -     | <u>PDF</u> | <u>XML</u> | <u>Eliminar</u> | <u>Cambiar</u>     | CMG030210TI5     | CORPORATIVO<br>MYG DE<br>PROTECCION<br>PRIVADA S.A.            | F     | 7194  | 19/01/2024       | 29,603.20 | 597931BD-6721-<br>49D3-9226-<br>473CEF68300B     | 19/01/2024        | Aceptado  | MXN    | I            | 0.00              | SI     | 4700017573     |
| •     | <u>PDF</u> | <u>XML</u> | <u>Eliminar</u> | <u>Cambiar</u>     | CMG030210TI5     | CORPORATIVO<br>MYG DE<br>PROTECCION<br>PRIVADA S.A.<br>DE C.V. |       |       |                  | 26,680.00 | 03ECA259-<br>8FA6-4C04-<br>8EFC-<br>1813ED6D2C91 |                   | Aceptado  | MXN    |              |                   |        | 4700017573     |
|       | PDF        | XML        | Eliminar        | Cambiar            | CMG030210TI5     | CORPORATIVO<br>MYG DE<br>PROTECCION<br>PRIVADA S.A.<br>DE C.V. |       | 3148  | 11/12/2023       | 0.00      | 75B14FB9-<br>43D9-466D-<br>8D8D-<br>E8BFD0C9792A | 11/12/2023        | Fiscal    | xxx    | Ρ            | -                 | -      |                |

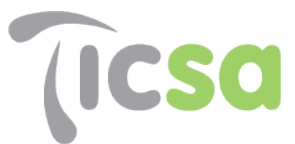

## Grupo-epm°

## Si existe un error en la carga del documento aparecerá un mensaje similar al siguiente:

| Información de la carga de documentos |              |                        |  |  |  |  |
|---------------------------------------|--------------|------------------------|--|--|--|--|
| 0                                     | F0000038724  | Listo para validación. |  |  |  |  |
| 8                                     | F0000038724O | XML ausente.           |  |  |  |  |

#### \*\*\* Resultado de los Documentos Validados \*\*\*

| Nombre Receptor                                                                                              | Serie | Fecha                      | Folio | UUID                                         | Monto         | Moneda | Tipo<br>Comp | Estatus | Descripción Mensaje                                                                                                    |
|----------------------------------------------------------------------------------------------------|-------|----------------------------|-------|----------------------------------------------|---------------|--------|--------------|---------|----------------------------------------------------------------------------------------------------|
| Tecnologia<br>Intercontinental<br>S.A.P.I de C.V.                                                            |       | 2022-04-<br>21<br>03:23:28 | 38724 | BFB4C544-A754-<br>401F-B9D2-<br>A42AFE91A99C | 13,792.100000 | MXN    | I            | ERROR.  | Error. El CFDI que intenta subir<br>ya fue cargado anteriormente en<br>el sistema. UUID: BFB4C544-<br>A754-401F-B9D2-<br>A42AFE91A99C |
| Si su carga tiene un error por favor contacta a mesa de ayuda con el mensaje de error y el número de ticket: |       |                            |       |                                              |               |        |              |         |                                                                                                    |

#### 268420221618555

Descargue el PDF de su ticket aquí

Cuando se indique un error que no tenga que ver con una falla en el nombre de los archivos o que no pueda resolver, puede contactar a nuestro proveedor del servicio a través de los siguientes datos:

|       | Mesa de Ayuda                           | :                  | × |      |
|-------|-----------------------------------------|--------------------|---|------|
|       | ldentifique el tipo de                  | ayuda que necesita |   | /er  |
|       | Mesa de ayuda de e-buzón                |                    |   |      |
|       | Correo: soporte.mx@estela.com           |                    |   |      |
|       | Tel. Cd. México: 55 4166 5171           |                    |   |      |
| lo su | Funcionalidad                           |                    |   | reci |
|       | Error en la carga de CFDI's             |                    |   |      |
|       | Error al consultar/descargar documentos |                    |   |      |
|       | Recuperar acuse de validación           |                    |   |      |
|       |                                         |                    |   |      |
|       |                                         | Сегта              |   |      |

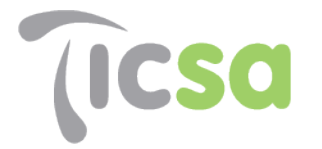

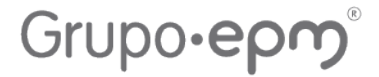

A continuación, se muestran los contactos para seguimiento de cuentas por pagar de acuerdo con la empresa del Grupo a la que este facturando, quienes podrán apoyar a indicarle el estatus de su factura, siempre y cuando la factura haya sido programada a pago por el usuario solicitante del servicio y se hayan cumplido los procedimientos internos para la programación de pago a proveedores.

| EMPRESA                                                 | CONTADOR                               | CORREO                  |
|---------------------------------------------------------|----------------------------------------|-------------------------|
| Aquasol Morelia, S.A. de C.V.                           | Roberto Valente García Morgado         | rgarcia@ticsa.com.mx    |
| Ecosistema de Colima, S.A. de C.V.                      | Laura Elena Virgen Lozano              | lvirgen@ticsa.com.mx    |
| Ecosistema de Ciudad Lerdo, S.A. de C.V.                | Alfonso Omar Cruz                      | aocruz@ticsa.com.mx     |
| Desarrollos Hidráulicos de Tam,<br>S.A. de C.V.         | Karen Virginia Zuñiga Gomez            | kgomez@ticsa.com.mx     |
| Ecoagua de Torreón, S.A. de C.V.                        | Francisco Emmanuel Sanchez<br>Martinez | fsanchezm@ticsa.com.mx  |
| Ecosistema de Celaya, S.A. de C.V.                      | Francisco Emmanuel Sanchez<br>Martinez | fsanchezm@ticsa.com.mx  |
| Ecosistema de Tuxtla, S.A. de C.V.                      | Maribel Coronado Martínez              | mcoronado@ticsa.com.mx  |
| Tecnología Intercontinental,<br>S.A.P.I. de C.V.        | Vianey Rodriguez Perez                 | trodriguez@ticsa.com.mx |
| Corporación de Personal<br>Administrativo, S.A. de C.V. | Vianey Rodriguez Perez                 | trodriguez@ticsa.com.mx |
| Proyectos de Ingeniería<br>Corporativa, S.A. de C.V.    | Vianey Rodriguez Perez                 | trodriguez@ticsa.com.mx |